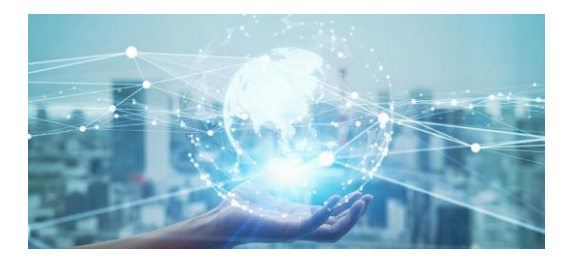

### **Quick Start Guide**

**GD-RX-Series** 

www.grundig-security.com

## **1** Appearance Description

#### Frontside:

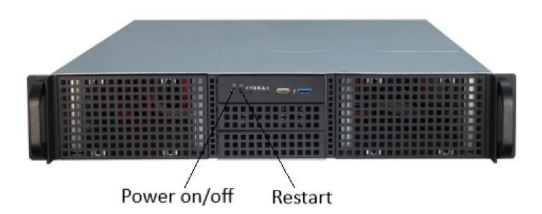

Rearside:

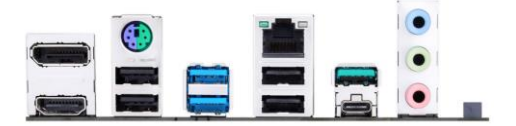

# 2 Installation

#### 2.1 Start the Server

Connect a USB-Keyboard and USB-Mouse to the front or

rear USB-ports on the server.

After supplying the server with electricity press the Start-button on the front. The server boots up and the Windows notifying window

appears. Press STRG, ALT and DEL on the keyboard when prompted to start the application.

The Windows Log-In is:

User: Grundig

Password: 1234.

### 2.2 Start C-WERK

Start the C-WERK by double clicking onto the C-WERK symbol.

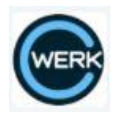

The following window appears:

| C·WERK <sup>®</sup>                        | v.4.4.2.350 |
|--------------------------------------------|-------------|
| Server name or IP address: DESKTOP-QU4GMAV | × >>        |
| Password: ••••                             |             |
| ra association<br>GRUNDIG Connect Close    | _           |

Log in with root/root

then click on

Connect

For detailed information of the operation of the C-WERK software

please refer to the following link:

https://doc.c-werk.com/display/encwerk/Documentation

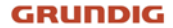

Please read the safety instructions.

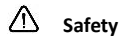

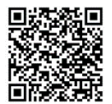

https://download.grundig-security.com/Grundig-Product-Safety-2024-04-24-V1.pdf

QG-GD-RX-AP1408R-2024-09-05-V6-EN @ABETECHS GMBH, DÜSSELDORF, GERMANY